## Accessing the UpToDate Mobile App

• Search for UpToDate in the App Store or Google Play, and download the UpToDate App.

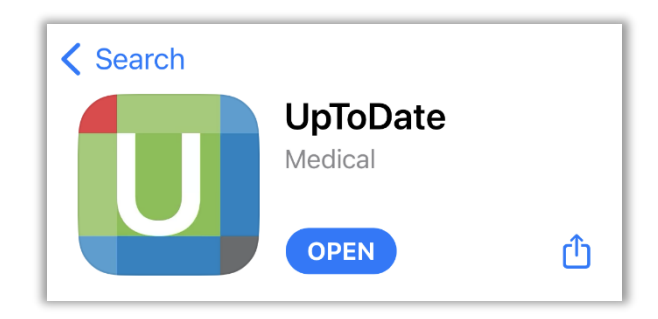

• Open the App and select **OpenAthens** under **Log in using your Institution**.

| UpToDate®                        |
|----------------------------------|
| User Name                        |
| Password                         |
| Log In                           |
| Forgot username or password      |
| Log in using your institution    |
| OpenAthens Merosoft More Options |

• Type Ozarks Technical Community College under Find your institution. Select Ozarks Technical Community College (Library) to log in.

| C OpenAthens Log In                                    |  |  |
|--------------------------------------------------------|--|--|
| Find your institution                                  |  |  |
| Your university, organization or library               |  |  |
| <u>Ozarks</u> Q                                        |  |  |
| 1 institution found                                    |  |  |
| <u>Ozarks Technical Community College</u><br>(Library) |  |  |
| or                                                     |  |  |

• Select MyOTC Account under Choose how to sign in.

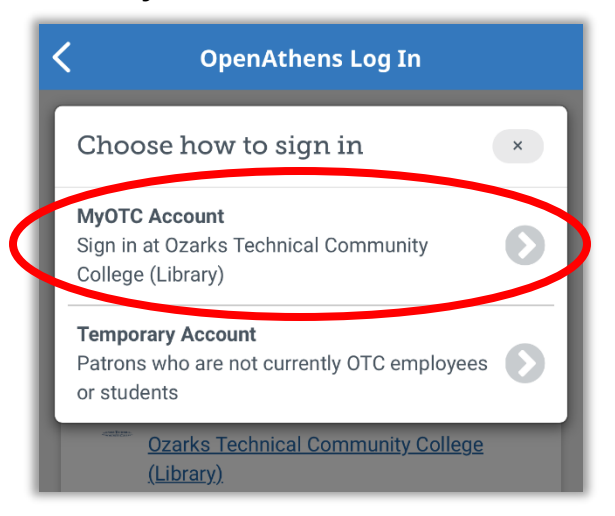

• Sign in using your OTC email and MyOTC password.

| C OpenAthens Log In                                                                           |  |  |
|-----------------------------------------------------------------------------------------------|--|--|
| OZARKS TECHNICAL<br>COMMUNITY COLLEGE                                                         |  |  |
| Sign in                                                                                       |  |  |
| someone@otc.edu                                                                               |  |  |
| Can't access your account?                                                                    |  |  |
| Next                                                                                          |  |  |
| Sign-in and use of OTC computer systems acknowledges acceptance of the Computer Use Agreement |  |  |

• You should stay logged in to the UpToDate app now unless the app is deleted or your MyOTC account is deactivated.